# ФУНКЦИОНАЛЬНАЯ ВОЗМОЖНОСТЬ "Структура предприятия"

## Функциональное назначение:

### Инструкция:

### Скачать инструкцию в формате PDF Справочник «Структура предприятия»

Справочник «Структура предприятия», в котором отображаются структурные подразделения предприятия является центральным справочником УП. Структурные подразделения в первую очередь необходимы для возможности анализа распределения доходов предприятия.

Для того, чтобы открыть справочник необходимо в разделе **Настройка НСИ** выбрать команду **Структура предприятия** (Рис. 1).

×

×

×

Рис. 1 – Путь к справочнику «Структура предприятия»

Справочник «Структура предприятия» является иерархическим справочником. Он представляет собой дерево структурных подразделений. На верхнем уровне находится предопределенный элемент «Все», на нижних уровнях – также предопределенные элементы – структурные подразделения предприятия (Рис. 2).

Рис. 2 - Справочник «Структура предприятия»

Предопределенные элементы часто используются в качестве завязок в коде при настройке доработок системы. Поэтому новые элементы добавляются в справочник только из **Конфигуратора** системы.

#### Первоначальная настройка структурного подразделения предприятия

Форма настройки какого-либо структурного подразделения открывается по двойному клику левой кнопки мыши.

В появившемся окне необходимо задать ключевой реквизит – **Руководитель подразделения** (Рис. 3). Руководитель подразделения задается в единственном лице на какое-либо подразделение.

Рис. 3 - Форма настройки структурного подразделения предприятия

Также руководитель подразделения имеет уникальные права, определяемые кодом подразделения, такие как: настройка согласования финансовых отчетов, настройка доступа к сведениям по премированию и т.д.. Права руководителю подразделения присваиваются в

Last update: 2018/10/21 18:19

зависимости от конкретного раздела информационной системы.

#### Список изменений в релизах:

From: http://wiki.parus-s.ru/ - **ИМЦ Wiki** 

Permanent link: http://wiki.parus-s.ru/doku.php?id=okabu:up:func:4bf46c21\_e231\_11e6\_9499\_0050569e7e0a

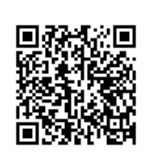

Last update: 2018/10/21 18:19